## SKU:SEN0377 (https://www.dfrobot.com/product-2417.html)

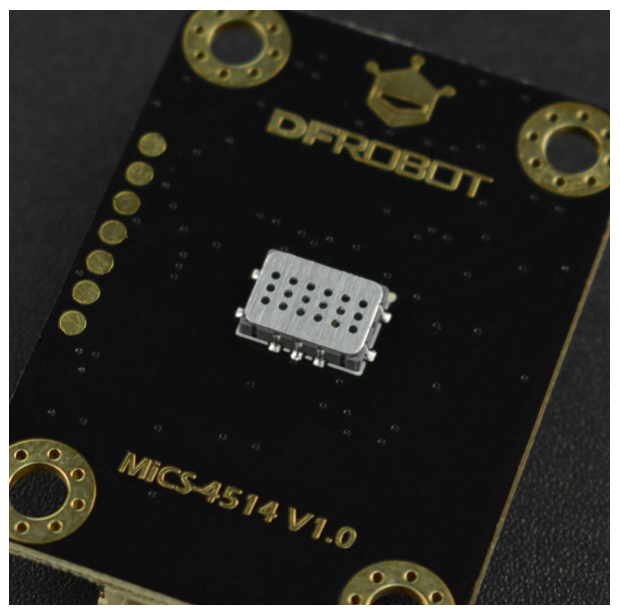

(https://www.dfrobot.com/product-2417.html)

# Introduction

This is a 3.3/5V compatible MEMS gas concentration sensor from DFRobot. This sensor supports the detection of various gas concentrations like CO, C2H5OH (Alcohol), H2, NO2, NH3, and integrates various gas concentration conversion formulas in the code to facilitate the testing and use of sensors. With I2C output and 3.3~5.5V wide voltage input, it is compatible with Arduino, ESP32, Raspberry Pi and other mainstream controllers.

## Features

- Support detection of a variety of harmful gas
- Integrate the calculation formulas of various gas concentration
- Low power consumption
- I2C digital output
- Compatible with the 3.3~5.5V master controller

## **Specification**

- Detection of Physical Quantities: gas concentration of CO, C2H5OH(Alcohol), H2, NO2, NH3, CH4
- Operating Voltage: 3.3 ~ 5.5V DC
- Power Dissipation: 0.45W (5V)
- Output Signal: I2C (0~3V)
- Measuring Range:
  - 1 1000ppm(Carbon monoxide CO )
  - 0.05 10ppm(Nitrogen dioxide NO2)
  - 10 500ppm( Ethanol C2H5OH )
  - 1 1000ppm(Hydrogen H2)
  - 1 500ppm(Ammonia NH3)
  - >1000ppm(Methane CH4)
- Working Temperature: -30 ~ 85℃
- Working Humidity: 5 ~ 95%RH (No condensation)
- Storage Temperature: -40~85°C
- Lifespan: >2 years (in the air)

- Circuit Board Size: 27mm\*37mm
- Mounting Hole Size: inner diameter 3.1mm/outer diameter 6mm
- Weight:

# **Board Overview**

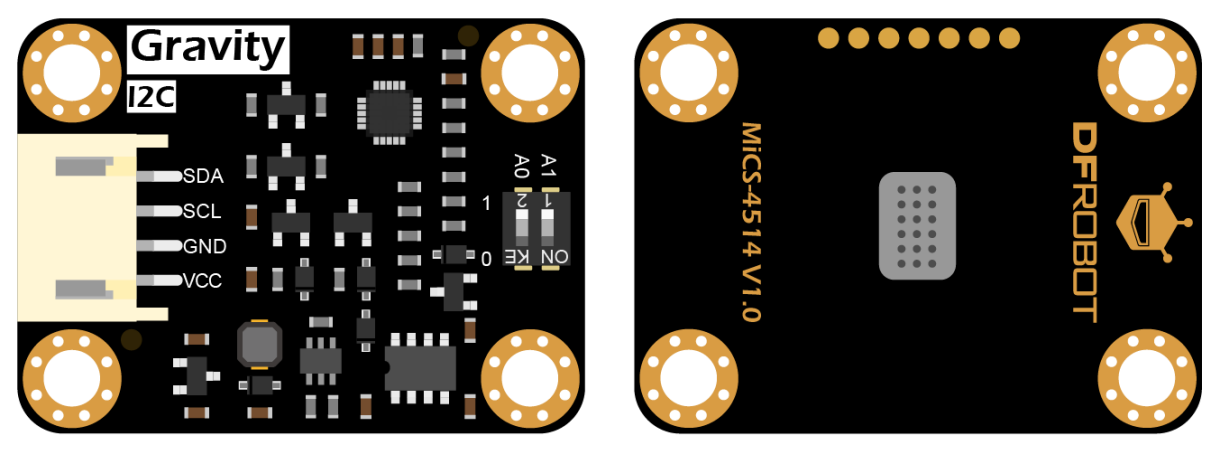

(https://img.dfrobot.com.cn/wiki/5b973267c87e6f19943ab3ad/79715420937cceae986bff44a0275 ae2.png)

| No. | Name | Functions         |  |  |  |  |  |  |  |
|-----|------|-------------------|--|--|--|--|--|--|--|
| 1   | SDA  | I2C data wire SDA |  |  |  |  |  |  |  |

| <b>No</b> . | No. Name<br>SCL | Functions<br>I2C clock line SCL |
|-------------|-----------------|---------------------------------|
| 3           | GND             | negative pole of power supply   |

|   | NICC |                               |
|---|------|-------------------------------|
| 4 | VCC  | positive pole of power supply |

## **Tutorial for Arduino**

Download the program to the UNO, open Serial Port Monitor to view the gas concentration, raw data, and other parameters.

#### Software and hardware preparation

- Hardware
  - DFRuino UNO R3 (https://www.dfrobot.com/product-838.html) x1
  - SEN0377 Gravity MEMS Gas Sensor (https://www.dfrobot.com/product-2417.html) x1
  - Dupont Wires

- Sottware
  - Arduino IDE Arduino IDE (https://www.arduino.cc/en/Main/Software)
  - Download and install DFRobot\_MICS Library (https://github.com/DFRobot/DFRobot\_MICS/archive/refs/heads/master.zip) (About

how to install the library? (https://www.arduino.cc/en/Guide/Libraries#.UxU8mdzF9H0))

# Sample 1 - Read the gas concentration (PPM) data as calculated by the sensor

Download the sample program to the Arduino UNO, open Serial Port Monitor to view the gas concentration (PPM) data.

**Connection Diagram** 

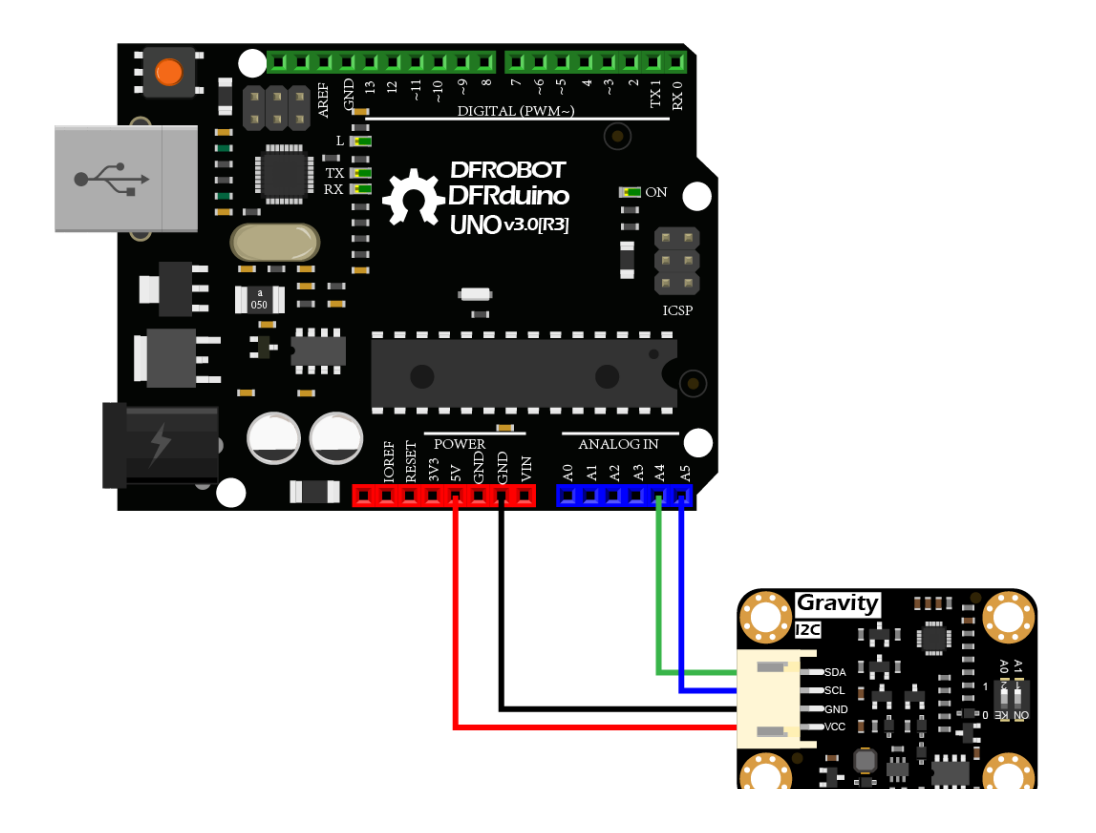

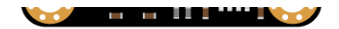

(https://img.dfrobot.com.cn/wiki/5b973267c87e6f19943ab3ad/348bc7336eb02843bbe3c00d2550 9c25.png)

#### Steps

- Connect the module to Arduino by the connection diagram above. You can certainly use with Gravity I/O () to complete the project prototype in a more convenient and faster way.
- Turn the selector switch to the I2C side.
- The I2C address defaults to 0x78, corresponding to the ADDRESS\_3 in the code. If you need to modify the I2C address, you can first configure the hardware I2C address via the dial-up switch on the module, and modify the definition ADDRESS\_X of the I2C address in the sample code. The correspondence between the dial switch and the I2C address parameter is as follows:
  - ADDRESS\_0: 0x75, A0=0, A1=0 (Default Address)
  - ADDRESS\_1: 0x76, A0=1, A1=0
  - ADDRESS\_2: 0x77, A0=0, A1=1
  - ADDRESS\_3: 0x78, A0=1, A1=1
- Download and install DFRobot\_MICS Library

(https://github.com/DFRobot/DFRobot\_MICS/archive/refs/heads/master.zip) (About how to install the library? (https://www.arduino.cc/en/Guide/Libraries#.UxU8mdzF9H0))

- Open Arduino IDE
  - Upload the following sample code to the Arduino UNO.
  - Or open the code getGasPPM.ino in the library file sample, and burn to Arduino UNO.
- Open the serial port monitor of the Arduino IDE, adjust the baud rate to 115200, and observe print results.

```
/*!
```

- \* @file getGasPPM.ino
- \* @brief Reading Gas concentration, A concentration of one part per million (PPM).
- \* @n When using IIC device, select I2C address, set the dialing switch A0, A1 (Address\_@
- \* @n When using the Breakout version, connect the adcPin and PowerPin
- \* @copyright Copyright (c) 2010 DFRobot Co.Ltd (http://www.dfrobot.com)
- \* @licence The MIT License (MIT)
- \* @author ZhixinLiu(zhixin.liu@dfrobot.com)
- \* @version V1.1
- \* @date 2021-04-19
- \* @get from https://www.dfrobot.com
- \* @url https://github.com/dfrobot/DFRobot\_MICS

```
*/
```

```
#include "DFRobot_MICS.h"
```

#define CALIBRATION\_TIME 3 // Default calibration time is three mir

// When using I2C communication, use the following program to construct an object by DFRot
/\*\*!

```
iic slave Address, The default is ADDRESS_3
       ADDRESS 0
                               0x75
                                                // i2c device address
       ADDRESS 1
                               0x76
       ADDRESS 2
                               0x77
       ADDRESS 3
                               0x78
*/
#define Mics I2C ADDRESS ADDRESS 3
DFRobot MICS I2C mics(&Wire, Mics I2C ADDRESS);
// When using the Breakout version, use the following program to construct an object from
/**!
  adcPin is A0~A5
  powerPin is General IO
*/
#define ADC PIN
                  Α0
#define POWER PIN 10
//DFRobot MICS ADC mics(/*adcPin*/ADC PIN, /*powerPin*/POWER PIN);
void setup()
{
  Serial.begin(115200);
  while(!Serial);
  while(!mics.begin()){
                               1 11 \
```

```
Serial.println("NU Delvces !");
 delay(1000);
} Serial.println("Device connected successfully !");
/**!
 Gets the power mode of the sensor
 The sensor is in sleep mode when power is on, so it needs to wake up the sensor.
 The data obtained in sleep mode is wrong
 */
uint8 t mode = mics.getPowerState();
if(mode == SLEEP MODE){
 mics.wakeUpMode();
 Serial.println("wake up sensor success!");
}else{
  Serial.println("The sensor is wake up mode");
}
/**!
   Do not touch the sensor probe when preheating the sensor.
   Place the sensor in clean air.
   The default calibration time is 3 minutes.
*/
while(!mics.warmUpTime(CALIBRATION TIME)){
  Serial.println("Please wait until the warm-up time is over!");
  1 7 // .....
```

```
delay(1000);
  }
}
void loop()
{
  /**!
   Gas type:
   MICS-4514 You can get all gas concentration
   MICS-5524 You can get the concentration of CH4, C2H5OH, H2, NH3, CO
   MICS-2714 You can get the concentration of NO2
     Methane
                     (CH4) (1000 - 25000)PPM
     Ethanol
                     (C2H5OH) (10
                                    - 500)PPM
     Hydrogen
                      (H2)
                              (1 - 1000)PPM
     Ammonia
                     (NH3) (1 - 500)PPM
     Carbon Monoxide (CO) (1 - 1000)PPM
     Nitrogen Dioxide (NO2) (0.1 - 10)PPM
  */
  float gasdata = mics.getGasData(C2H5OH);
  Serial.print(gasdata,1);
  Serial.println(" PPM");
  delay(1000);
  //mics.sleepMode();
}
```

#### Result

Open the serial port monitor and warm up for approximately 3 minutes to obtain the alcohol gas concentration data.

#### Notes:

- If you need to detect other gases, you should modify the detected gas settings in the sample code.
- The sensor takes 3 minutes to warm up.

| 58.4 PPM  | ^ |   |
|-----------|---|---|
| 58.4 PPM  |   |   |
| 58.4 PPM  |   |   |
| 58.4 PPM  |   |   |
| 58.4 PPM  |   |   |
| .56.9 PPM |   |   |
| .56.9 PPM |   |   |
| .56.9 PPM |   |   |
| .56.9 PPM |   | Δ |
| .56.9 PPM |   | U |
| .55.2 PPM |   |   |
| .55.2 PPM |   |   |
| EE 2 DDM  |   |   |

| 155.2 PPM                 |                |   |             |        |              |
|---------------------------|----------------|---|-------------|--------|--------------|
| 155.2 FFM                 |                |   |             |        | ~            |
| Autoscroll Show timestamp | No line ending | ~ | 115200 baud | $\sim$ | Clear output |

## Sample 2: Detection for the gas leakage

The MEMS chip MiCS-4514 reacts to a variety of gases, but the linearity of some gas concentration feedback value is poor. Therefore, the concentration value does not have a reference value, but can be used as the determination basis of the gas leakage.

If you need a leak detection of the relevant gas, you can download the sample program to the Arduino UNO, open Serial Port monitor to see if the set gas is leaking.

#### **Connection Diagram**

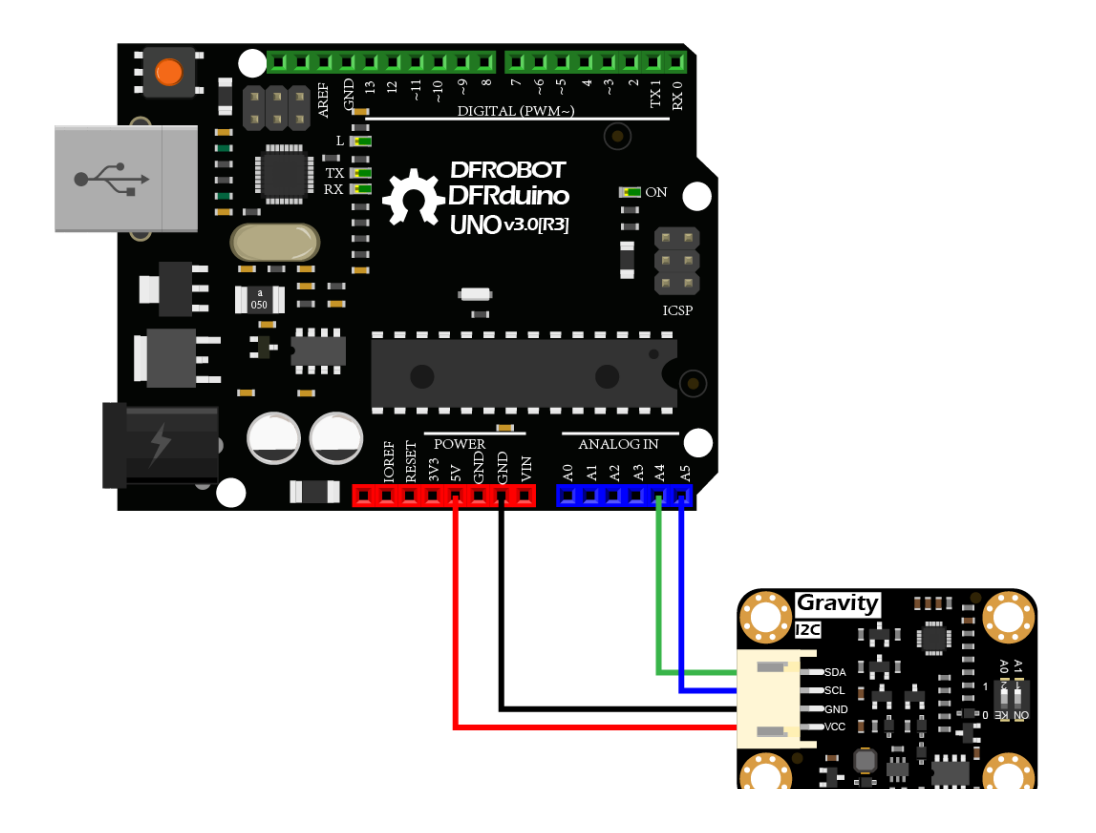

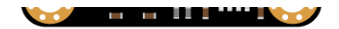

(https://img.dfrobot.com.cn/wiki/5b973267c87e6f19943ab3ad/348bc7336eb02843bbe3c00d2550 9c25.png)

#### Steps

- Connect the module to Arduino by the connection diagram above. You can an certainly use with Gravity I/O ()to complete the project prototype in a more convenient and faster way.
- Turn the selector switch to the I2C side.
- The I2C address defaults to 0x78, corresponding to the ADDRESS\_3 in the code. If you need to modify the I2C address, you can first configure the hardware I2C address via the dial-up switch on the module, and modify the definition ADDRESS\_X of the I2C address in the sample code. The correspondence between the dial switch and the I2C address parameter is as follows:
  - ADDRESS\_0: 0x75, A0=0, A1=0 (Default Address)
  - ADDRESS\_1: 0x76, A0=1, A1=0
  - ADDRESS\_2: 0x77, A0=0, A1=1
  - ADDRESS\_3: 0x78, A0=1, A1=1
- Download and install DFRobot\_MICS Library

(https://github.com/DFRobot/DFRobot\_MICS/archive/refs/heads/master.zip) (About how to install the library? (https://www.arduino.cc/en/Guide/Libraries#.UxU8mdzF9H0))

- Open Arduino IDE
  - Upload the following sample code to the Arduino UNO.
  - Or open the code getGasExist.ino in the library file sample, and burn to Arduino UNO.
- Open the serial port monitor of the Arduino IDE, adjust the baud rate to 115200, and observe the print results.

```
/*!
  * @file getGasExist.ino
  * @brief Reading Gas concentration, A concentration of one part per million (PPM).
  * @n When using IIC device, select I2C address, set the dialing switch A0, A1 (Address_
 * @n When using the Breakout version, connect the adcPin and PowerPin
 * @copyright Copyright (c) 2010 DFRobot Co.Ltd (http://www.dfrobot.com)
 * @licence The MIT License (MIT)
  * @author ZhixinLiu(zhixin.liu@dfrobot.com)
  * @version V1.1
  * @date
            2021-04-19
 * @get from https://www.dfrobot.com
  * @url
               https://github.com/dfrobot/DFRobot MICS
  */
#include "DFRobot MICS.h"
#define CALIBRATION TIME
                                               // Default calibration time is three mir
                         3
```

1/ When using TOC communication use the fallouing measure to construct on object by DEPal

// when using ize communication, use the fortowing program to construct an object by proof /\*\*!

```
iic slave Address, The default is ADDRESS 3
                                               // i2c device address
       ADDRESS 0
                               0x75
       ADDRESS 1
                               0x76
       ADDRESS 2
                               0x77
       ADDRESS 3
                               0x78
*/
#define Mics I2C ADDRESS ADDRESS 3
DFRobot_MICS_I2C mics(&Wire, Mics_I2C_ADDRESS);
// When using the Breakout version, use the following program to construct an object from
/**!
  adcPin is A0~A5
 powerPin is General IO
*/
#define ADC PIN A0
#define POWER PIN 10
//DFRobot_MICS_ADC mics(/*adcPin*/ADC_PIN, /*powerPin*/POWER PIN);
void setup()
{
  Serial.begin(115200);
  while(!Serial);
```

. . ....

```
wnile(!mics.begin()){
  Serial.println("NO Deivces !");
 delay(1000);
} Serial.println("Device connected successfully !");
/**!
 Gets the power mode of the sensor
 The sensor is in sleep mode when power is on, so it needs to wake up the sensor.
 The data obtained in sleep mode is wrong
 */
uint8 t mode = mics.getPowerState();
if(mode == SLEEP MODE){
 mics.wakeUpMode();
 Serial.println("wake up sensor success!");
}else{
  Serial.println("The sensor is wake up mode");
}
/**!
  Do not touch the sensor probe when preheating the sensor.
   Place the sensor in clean air.
   The default calibration time is 3 minutes.
*/
while(!mics.warmUpTime(CALIBRATION TIME)){
                                 . . . . . .
                                                              1.11.5
```

```
Serial.printin("Please wait until the warm-up time is over!");
   delay(1000);
 }
}
void loop()
{
  /**!
   Type of detection gas
   MICS-4514 You can get all gas state
    MICS-5524 You can get the state of CO, CH4, C2H50H, C3H8, C4H10, H2, H2S, NH3
    MICS-2714 You can get the state of NO2, H2 ,NO
              = 0x01 (Carbon Monoxide)
     C0
          = 0 \times 02 (Methane)
     CH4
     C2H50H = 0x03 (Ethanol)
     C3H8
            = 0x04 (Propane)
     C4H10 = 0x05 (Iso Butane)
              = 0x06 (Hydrogen)
     H2
              = 0x07 (Hydrothion)
     H2S
              = 0 \times 08 (Ammonia)
     NH3
              = 0x09 (Nitric Oxide)
     NO
     NO2
              = 0x0A (Nitrogen Dioxide)
  */
  int8 t gasFlag = mics.getGasExist(CO);
  . . .
                EVECT)
```

```
it(gasFlag == EXIST){
   Serial.println("The gas exists!");
}else{
   Serial.println("The gas does not exist!");
}
delay(1000);
//mics.sleepMode();
}
```

#### Result

Open the serial port monitor and warm up for about 3 minutes, you can detect carbon monoxide (CO)leakage in real time.

#### Notes:

- If you need to detect other gases, modify the detected gas settings in the sample code yourself.
- The sensor takes 3 minutes to warm up.

|      |        |         |         |         |  |                |                |        |            |     |              | _        |  |
|------|--------|---------|---------|---------|--|----------------|----------------|--------|------------|-----|--------------|----------|--|
| The  | gas    | does    | not     | exist!  |  |                |                |        |            |     |              | ^        |  |
| The  | gas    | does    | not     | exist!  |  |                |                |        |            |     |              |          |  |
| The  | gas    | does    | not     | exist!  |  |                |                |        |            |     |              |          |  |
| The  | gas    | does    | not     | exist!  |  |                |                |        |            |     |              |          |  |
| The  | gas    | does    | not     | exist!  |  |                |                |        |            |     |              |          |  |
| The  | gas    | does    | not     | exist!  |  |                |                |        |            |     |              |          |  |
| The  | gas    | does    | not     | exist!  |  |                |                |        |            |     |              |          |  |
| The  | gas    | does    | not     | exist!  |  |                |                |        |            |     |              |          |  |
| The  | gas    | does    | not     | exist!  |  |                |                |        |            |     |              |          |  |
| The  | gas    | does    | not     | exist!  |  |                |                |        |            |     |              |          |  |
| The  | gas    | does    | not     | exist!  |  |                |                |        |            |     |              |          |  |
| The  | gas    | does    | not     | exist!  |  |                |                |        |            |     |              |          |  |
| The  | gas    | does    | not     | exist!  |  |                |                |        |            |     |              |          |  |
| The  | gas    | does    | not     | exist!  |  |                |                |        |            |     |              |          |  |
| The  | gas    | does    | not     | exist!  |  |                |                |        |            |     |              |          |  |
|      | -      |         |         |         |  |                |                |        |            |     |              | <b>V</b> |  |
|      |        |         |         |         |  |                |                |        |            |     |              |          |  |
| A [] | utoscr | oll 🗌 S | Show ti | mestamp |  | 1. 19 <b>1</b> | No line ending | $\sim$ | 115200 bau | d 🗸 | Clear output |          |  |
|      |        |         |         |         |  |                |                |        |            |     |              |          |  |

## Sample Code 3 - Obtain Sensor Analog Value

If you want to obtain the original sensor data, calculate the gas concentration or add your own temperature compensation functions, you can download the sample program to the Arduino

UNO, open serial port monitor to view the original voltage output of the MEMS chip MiCS-4514.

#### **Connection Diagram**

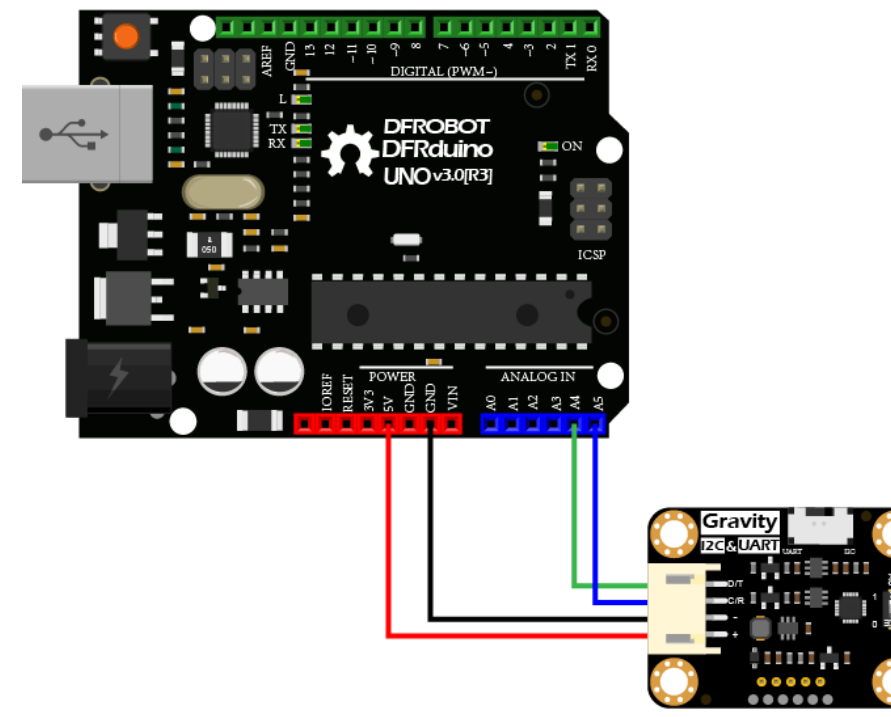

(https://img.dfrobot.com.cn/wiki/none/25070310f21fa2f0642100ba52844fe1.png)

#### Steps

- Connect the module to Arduino by the connection diagram above. You can certainly use with Gravity I/O ()for a more convenient and faster completion of the project prototype.
- Turn the selector switch to the I2C side.
- The I2C address defaults to 0x78, corresponding to the ADDRESS\_3 in the code. If you need to modify the I2C address, you can first configure the hardware I2C address via the dial-up switch on the module, and modify the definition ADDRESS\_X of the I2C address in the sample code. The correspondence between the dial switch and the I2C address parameter is as follows:
  - ADDRESS\_0: 0x75, A0=0, A1=0 (Default Address)
  - ADDRESS\_1: 0x76, A0=1, A1=0
  - ADDRESS\_2: 0x77, A0=0, A1=1
  - ADDRESS\_3: 0x78, A0=1, A1=1
- Download and install DFRobot\_MICS Library (https://github.com/DFRobot/DFRobot\_MICS/archive/refs/heads/master.zip) (About how to install the library? (https://www.arduino.cc/en/Guide/Libraries#.UxU8mdzF9H0))
- Open Arduino IDE
  - Upload the following sample code to the Arduino UNO.

- Or open the code getGasExist.ino in the library file sample, and burn to Arduino UNO.
- Open the serial port monitor of the Arduino IDE, adjust the baud rate to 115200, and observe the print results.

- .

-

#### /\*!

- \* @file getADCData.ino
- \* @brief Reading MICS sensor ADC original value
- \* @n When using IIC device, select I2C address, set the dialing switch A0, A1 (Address\_@
- \* @n When using the Breakout version, connect the adcPin and PowerPin
- \* @copyright Copyright (c) 2010 DFRobot Co.Ltd (http://www.dfrobot.com)
- \* @licence The MIT License (MIT)
- \* @author ZhixinLiu(zhixin.liu@dfrobot.com)
- \* @version V1.1
- \* @date 2021-04-19
- \* @get from https://www.dfrobot.com
- \* @url https://github.com/dfrobot/DFRobot\_MICS

```
*/
```

#include "DFRobot\_MICS.h"

// When using I2C communication, use the following program to construct an object by DFRot
/\*\*!

the clave Address The default to ADDRESS 2

```
IIC STAVE AUDICESS, THE DETAULT IS ADDRESS S
       ADDRESS 0
                                                // i2c device address
                               0x75
       ADDRESS 1
                               0x76
       ADDRESS 2
                              0x77
       ADDRESS 3
                              0x78
*/
#define Mics I2C ADDRESS ADDRESS 3
DFRobot MICS I2C mics(&Wire, Mics I2C ADDRESS);
// When using the Breakout version, use the following program to construct an object from
/**!
  adcPin is A0~A5
  powerPin is General IO
*/
#define ADC PIN
                  Δ0
#define POWER PIN 10
//DFRobot MICS ADC mics(/*adcPin*/ADC PIN, /*powerPin*/POWER PIN);
void setup()
{
  Serial.begin(115200);
 while(!Serial);
 while(!mics.begin()){
   Serial.println("NO Deivces !");
    1 7 (4000)
```

```
delay(1000);
  } Serial.println("Device connected successfully !");
  /**!
   Gets the power mode of the sensor
   The sensor is in sleep mode when power is on, so it needs to wake up the sensor.
   The data obtained in sleep mode is wrong
   */
  uint8 t mode = mics.getPowerState();
  if(mode == SLEEP MODE){
   mics.wakeUpMode();
   Serial.println("wake up sensor success!");
  }else{
    Serial.println("The sensor is wake up mode");
  }
}
void loop()
{
  int16 t ox data = 0;
  int16 t red data = 0;
  /**!
   MICS-5524 Only OX MODE ADC data can be obtained
   MICS-2714 Only RED MODE ADC data can be obtained
    NTOC 4544 0
```

```
MILS-4514 Gravity can obtain AllMode ADL data
*/
ox_data = mics.getADCData(OX_MODE);
//red_data = mics.getADCData(RED_MODE);
Serial.print("ox data = ");
Serial.println(ox_data);
//Serial.print("red data = ");
//Serial.println(red_data);
delay(1000);
}
```

#### Result

Open the serial port monitor and warm up for about 3 minutes, you can obtain the MEMS chip MiCS-4514 raw data.

#### Notes:

• Two detection units(ox and red) are integrated in MiCS-4514 to calculate the concentration data of different gas. For specific curves, please refer to the sensor data curve in the wiki.

**\_.** . . . . .

• The sensor takes 3 minutes to warm up.

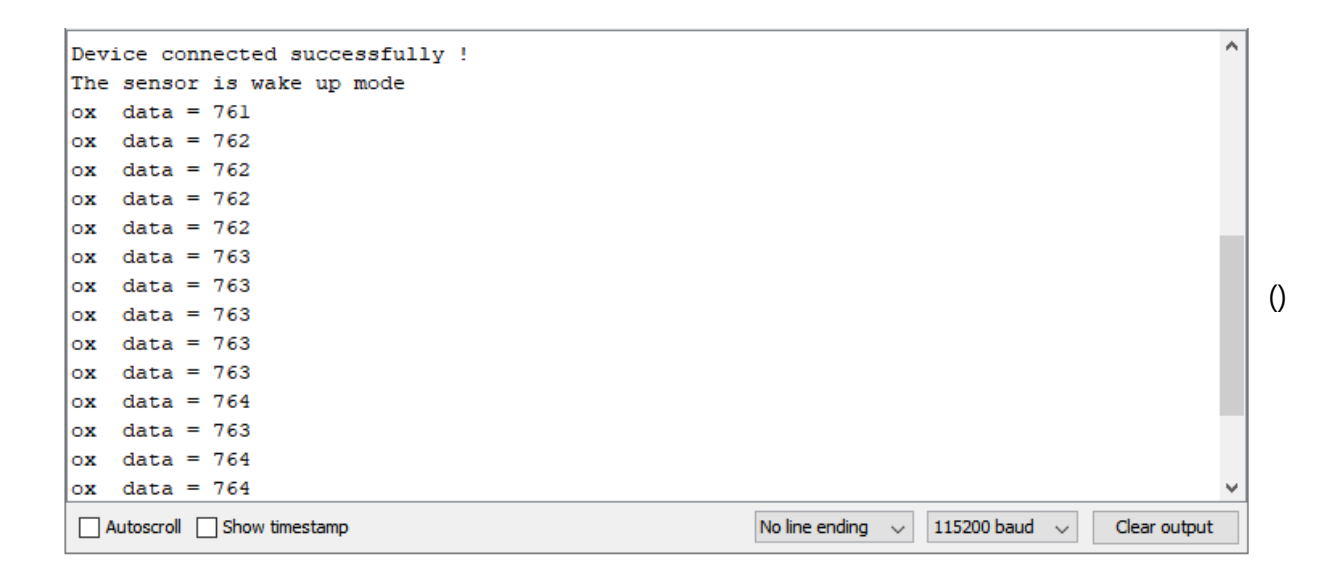

## Precautions for use

• Do not expose the sensor to high concentrations of organic solvents, silicone vapor or

An environmental environmental de la construcción de la construcción de la constru

cigarette smoke to avoid poisoning the sensitive layer.

- For stable performance, preheat the module for about 3 minutes before testing.
- Sensors shall be placed in a filtered enclosure to protect them from water and dust.

### Sensor Data Curve

Two detection units are integrated in the MiCS-4514, into ox and red, to calculate the concentration data for different gases.

# FAQ

For any questions, advice or cool ideas to share, please visit the **DFRobot Forum** (https://www.dfrobot.com/forum/).

## **More Documents**

- MiCS-4514 Datasheet (https://img.dfrobot.com.cn/wiki/5b973267c87e6f19943ab3ad/b5b08fe2ea631f0becdfa0c15 db88c4a.pdf)
- Dimension and Component Lavout

 Dimension and component Layout (https://img.dfrobot.com.cn/wiki/5b973267c87e6f19943ab3ad/7ff4e494a339ab2c96220ad9e 41582b1.pdf)

DFshopping\_car1.png Get Gravity MEMS Gas Sensor - I2C - MiCS-4514 (https://www.dfrobot.com/product-2417.html) from DFRobot Store or DFRobot Distributor. (https://www.dfrobot.com/index.php?route=information/distributorslogo)

Turn to the Top